## Part 1 of 2

Login to NICE with the following:

URL – In your local web browser paste the URL you received for your instance USERNAME – enter into username field PASSWORD – enter into password field

|                                                                  | -                                            | 0 | ×           |
|------------------------------------------------------------------|----------------------------------------------|---|-------------|
| C C https://oclo-dev-dcv-1.nws.noaa.gov/EITD-Linux-06/#student06 | <i>~</i> ~~~~~~~~~~~~~~~~~~~~~~~~~~~~~~~~~~~ | 0 | •           |
|                                                                  |                                              |   | Q           |
|                                                                  |                                              |   | 0           |
|                                                                  |                                              |   | •           |
|                                                                  |                                              |   | +           |
|                                                                  |                                              |   |             |
|                                                                  |                                              |   |             |
| <i>CCV</i>                                                       |                                              |   |             |
| Sign in with your credentials                                    |                                              |   |             |
|                                                                  |                                              |   |             |
| Username                                                         |                                              |   |             |
|                                                                  |                                              |   |             |
| Password                                                         |                                              |   |             |
|                                                                  |                                              |   |             |
| Sign in                                                          |                                              |   |             |
|                                                                  |                                              |   |             |
|                                                                  |                                              |   |             |
|                                                                  |                                              |   |             |
|                                                                  |                                              |   | \$ <u>3</u> |

On this screen press the "ESC" key to access the logon screen.

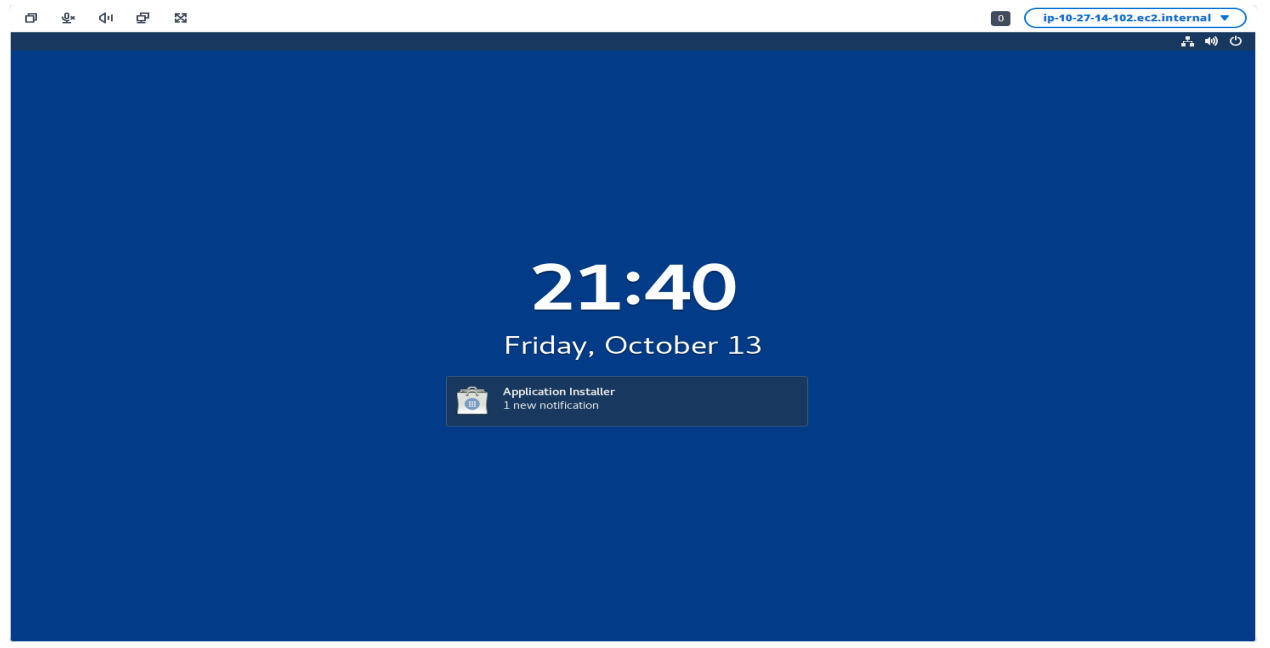

On the logon screen you will be required to enter your password: Then click on the blue Unlock tab:

| D & 41 D X | 0 (ip-10-27-14-16.ec2.internal V |
|------------|----------------------------------|
|            | .≓ ↔ C                           |
|            | Password:  Cancel Unlock         |
|            |                                  |

You have now logged into NICE DCV and you are on the Linux desktop. In the top left corner you are provided with 5 controls:

- Clipboard allows for the transfer of text between the cloud desktop and your local desktop
- Microphone on/off
- Volume adjust volume
- Multiple screens opens a second cloud desktop
- Fullscreen allows the browser to grow to the size on the local monitor

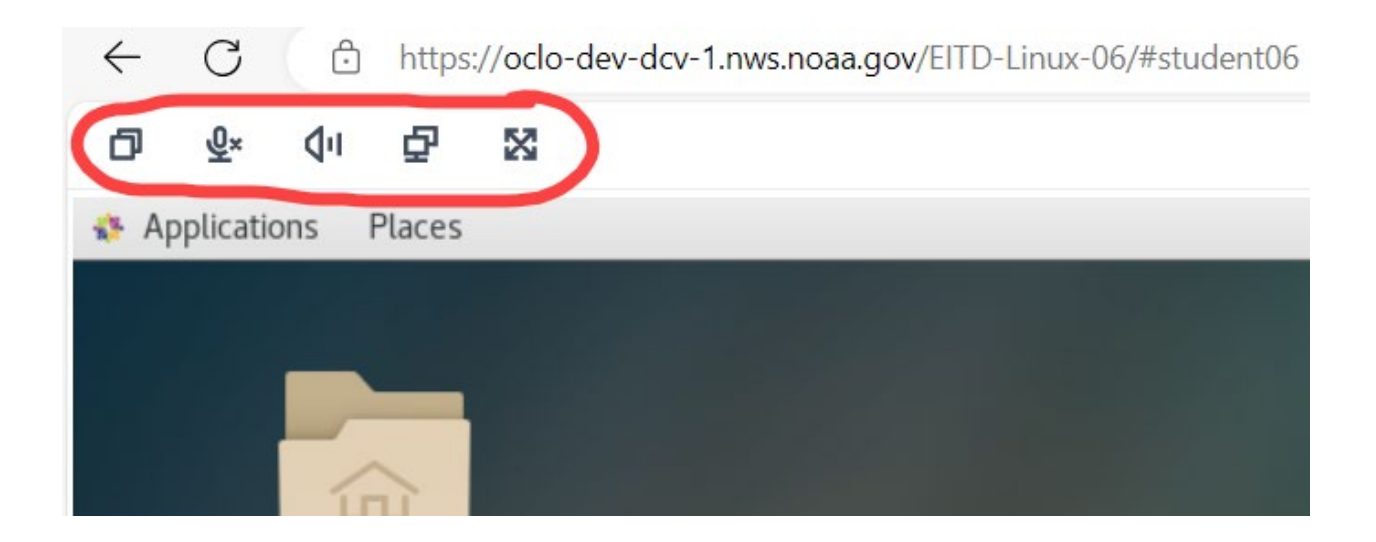

Now open a bowser.

On your cloud desktop.

## Click favorites on and select Firefox

| ð   | <u>@</u> × | יים   | Ð      | 22         |                       |
|-----|------------|-------|--------|------------|-----------------------|
| 🤹 A | pplicatio  | ons   | Places |            |                       |
|     |            |       |        |            |                       |
|     | Favorite   | es    |        | <b>(2)</b> | Firefox               |
|     | Access     | ories |        |            | Files                 |
|     | Docum      | entat | ion    |            |                       |
|     | Interne    | t     |        | •          | Application Installer |
|     | Office     |       |        | (1)        | Help                  |
|     | Sound      | & Vid | eo     |            |                       |
|     | Sundry     |       |        |            |                       |
|     | System     | Tool  | s      |            |                       |
|     | Utilities  |       |        |            |                       |
|     | Other      |       |        |            |                       |
|     |            |       |        |            |                       |
|     |            |       |        |            |                       |
|     |            |       |        |            |                       |
|     |            |       |        |            |                       |
|     |            |       |        |            |                       |

Copy this link <a href="https://training.weather.gov/nwstc/">https://training.weather.gov/nwstc/</a>

(right clip copy and the paste into the Firefox browser on the NICE DVC desktop)

As you can see NICE DCV provides full access to resources on the World Wide Web that is accessible from any device with an internet connection such as cell phones and IPADs

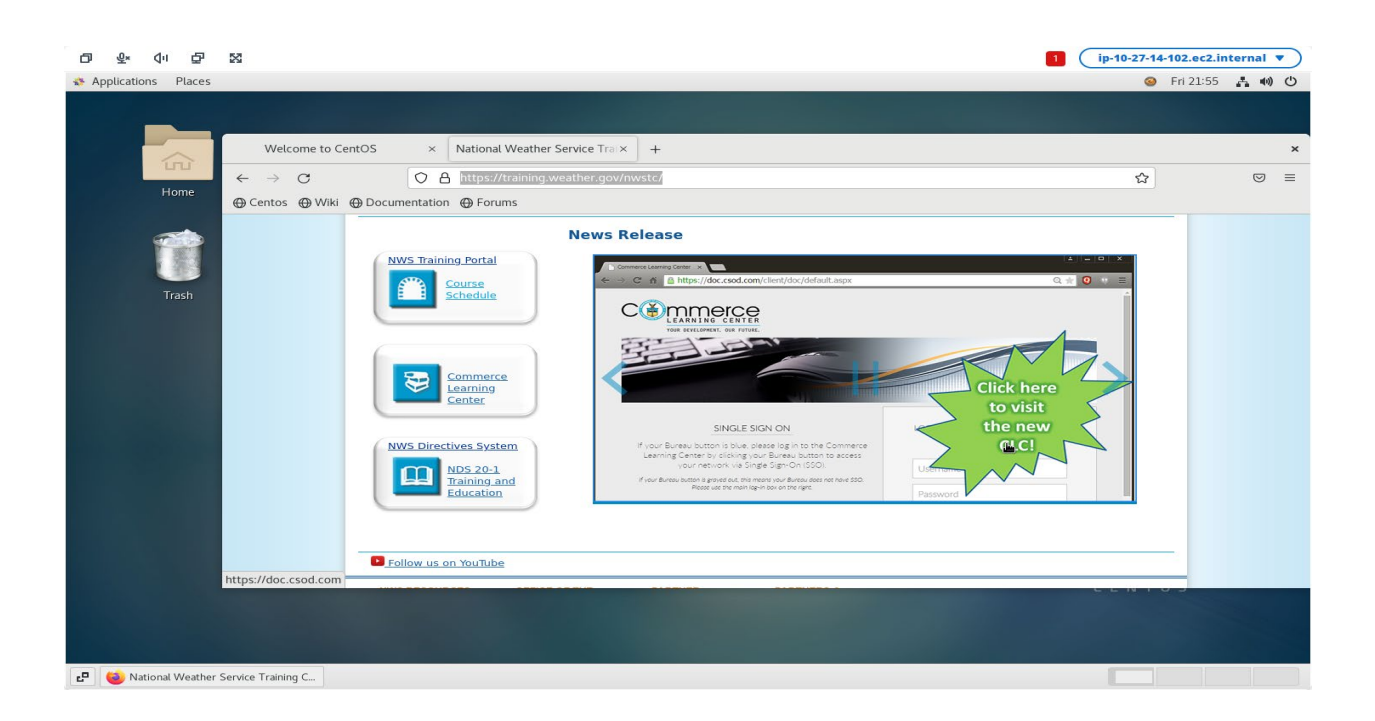

You can now continue onto Part 2 and skip this last step:

When logging out of NICE DCV simply close the browser by clicking on the "x" as indicated below. Logging out via other methods may lock your account.

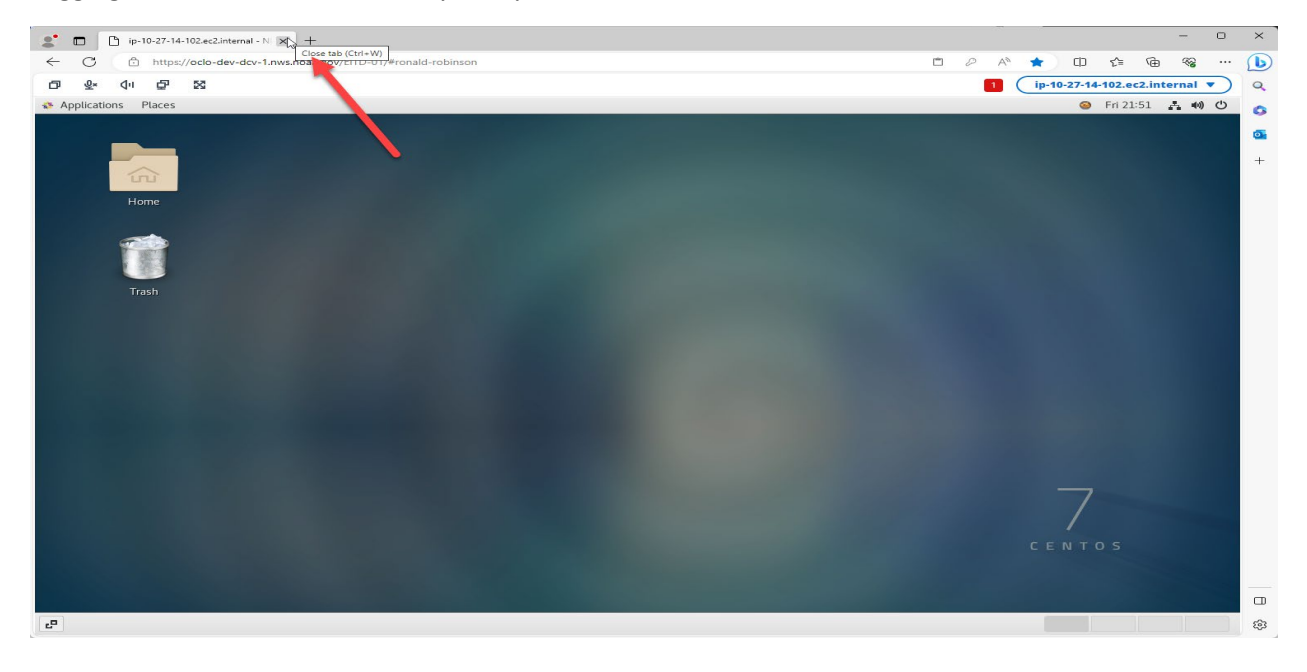